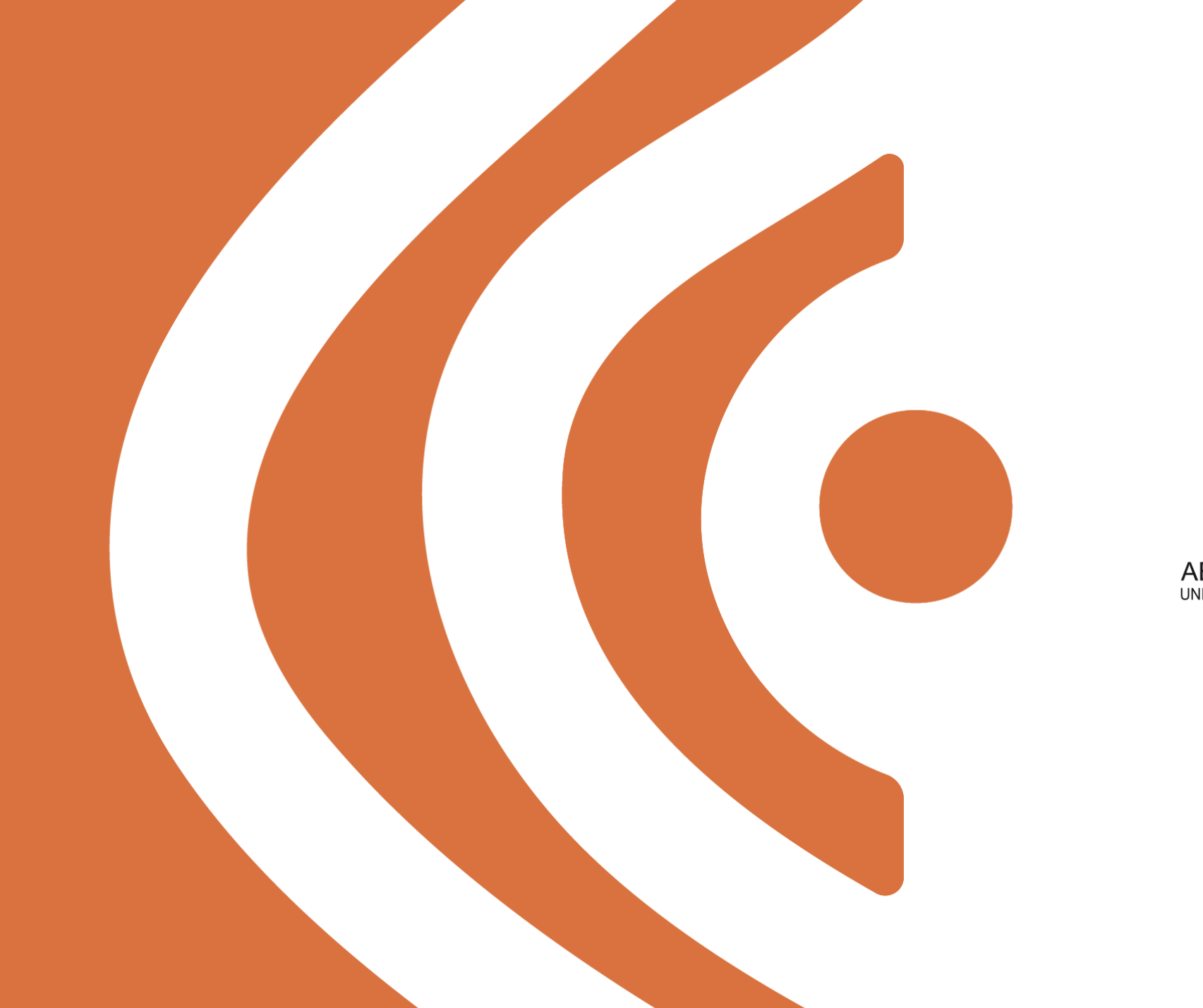

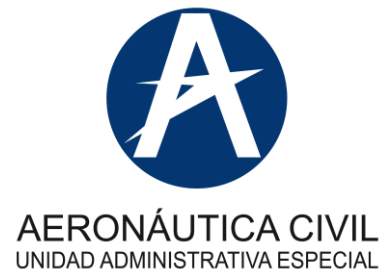

## Instructivo Ingreso Isolución

UDI Regional Occidente – 2024

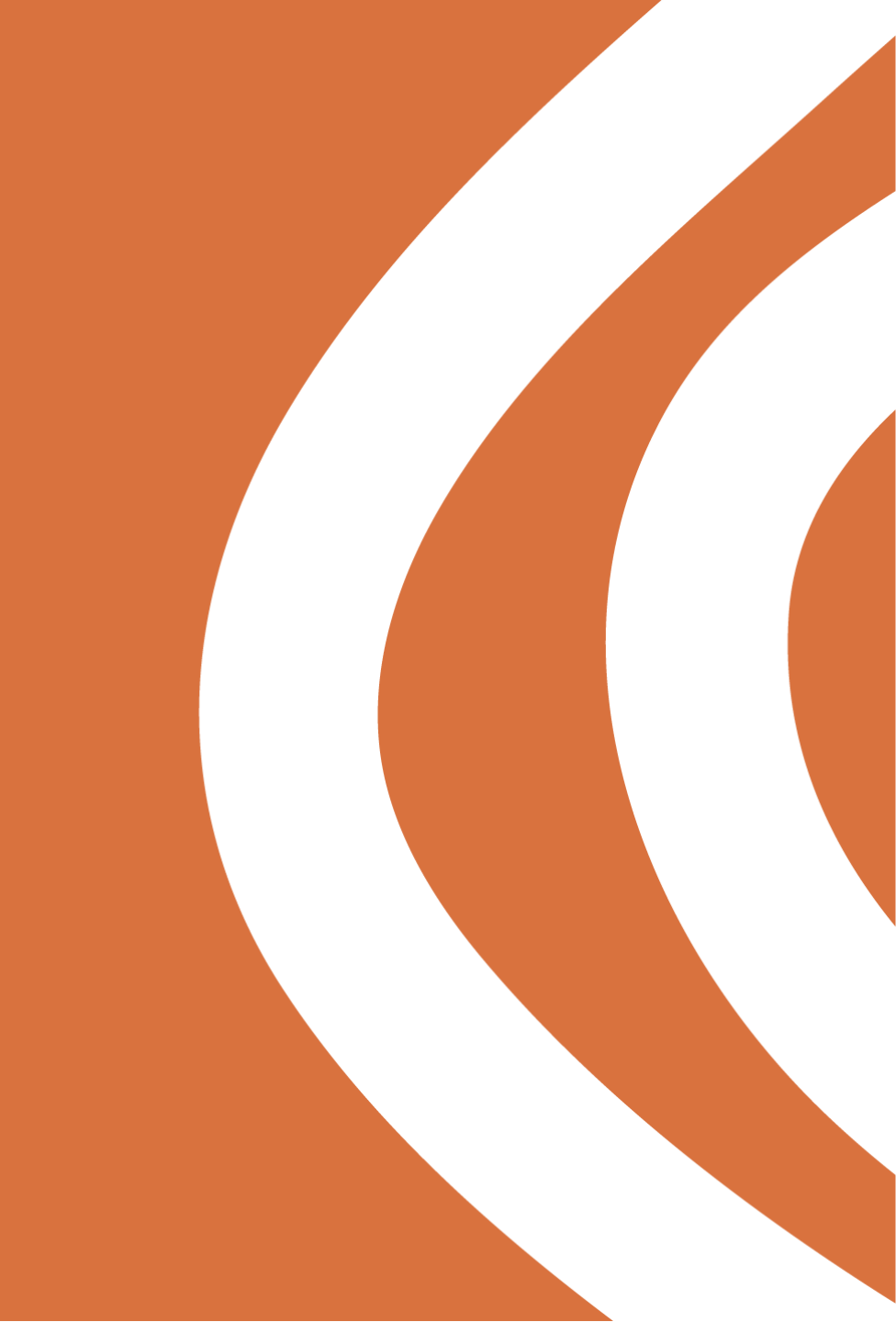

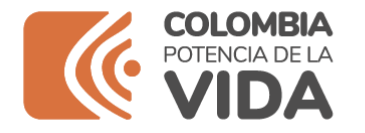

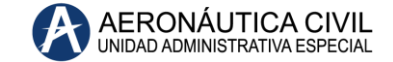

- 1. Abrir página Web Aerocivil
- En el menú Aerocivil buscar
  "SISTEMA DE GESTION – SG" y dar clic:

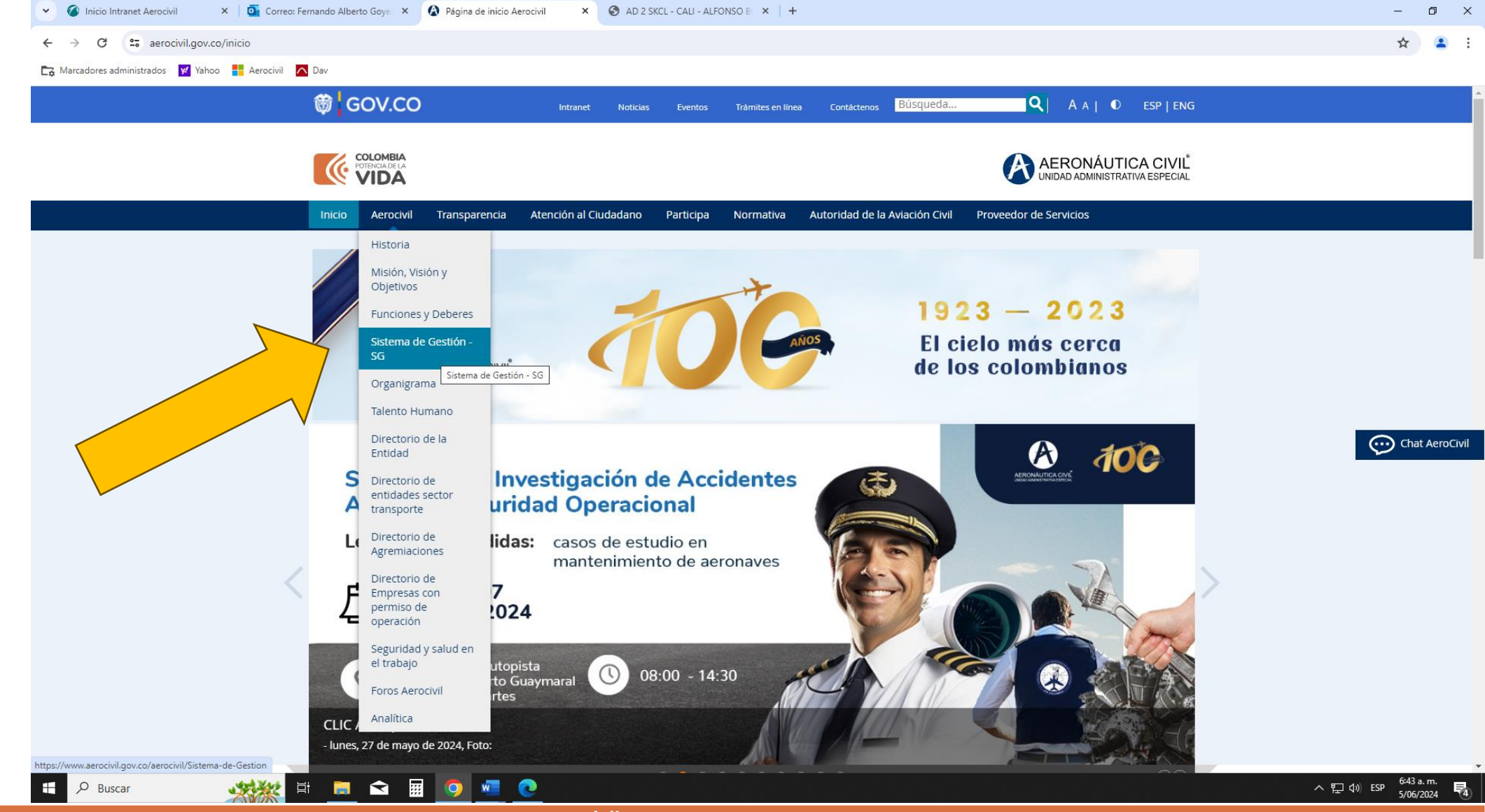

www.aerocivil.gov.co

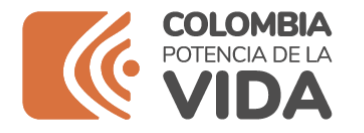

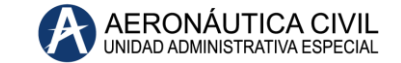

 Inicio Intranet Aerocivil 🗙 🛛 🧕 Correo: Fernando Alberto Goye 🗙 🛛 🚷 Sistema de Gestión - SG × 🧭 Isolución © 5 × S AD 2 SKCL - CALI - ALFONSO B × + σ× 3. Ingresar al sistema  $\leftrightarrow \rightarrow$ C 25 isolucion.aerocivil.gov.co/Isolucion/Homes/HomeConsulta.aspx © ☆ CON CLAVE o SIN 🕞 Marcadores administrados 😾 Yahoo 🚦 Aerocivil 🔼 Dav CLAVE: clave isolucion<sup>5</sup> Fernando Alberto Goyes Sanchez -Medición utilizada para Documentacion ingreso al sistema **f** Su Empresa Tips de interés de Aerocivil. MAPA DE PROCESOS MAPA DE PROCESOS DEL SISTEMA DE GESTIÓN AERONÁUTICA CIVII Después de 4. Clave: GDIR-1.0-001 Versión: 6 Fecha: 22/Dic/2020 ingresar el usuario EVALUACIÓN Y ASESORÍA AL SISTEMA DE CONTROL y contraseña **AERONÁUTICA CIVIL** ADMINISTRACIÓN DE RIESGOS Documentación sobre la gestión del riesgo de Aerocivil buscar en la UNIDAD ADMINISTRATIVA ESPECIAL página "Listado (31/ene./2024) ANTRA Maestro de Poperación día a día NECESIDADES Y EXPECTATIVAS DI CLIENTE Y LAS PAR INTERESADAS SATISFACCIÓN CUENTE Y LAS F INTERESAD Documentos" y Documentos Registros dar clic: Documentos Externos Listado Tematico CHARLAS DEL SISTEMA DE GESTIÓN Presentaciones y vídeos de las charlas del del Sistema 4 Acceso rápido de Gestión Listado maestro de documentos (17/jul/2023) Listado maestro de registros Listado temático Mision Vision https://isolucion.aerocivil.gov.co/lsolucion/Documentacion/frmMapaProcesos.aspx 6:47 a.m. 5/06/2024 旨  $\widehat{\phantom{a}}$ w ヘ ED 🕼 ESP Buscar

www.aerocivil.gov.co

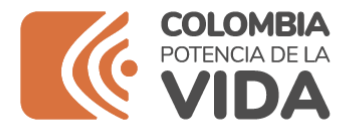

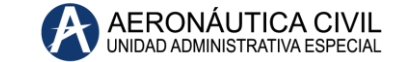

- 5. Buscar "Otros filtros" y dar clic:
- 6. En "Proceso" dar clic a "Elegir", desplegar el menú "2-MISIONAL" y buscar la carpeta "GESTION DE TRANSITO AEREO", allí aparecerán todos los documentos relacionados con nuestro proceso.

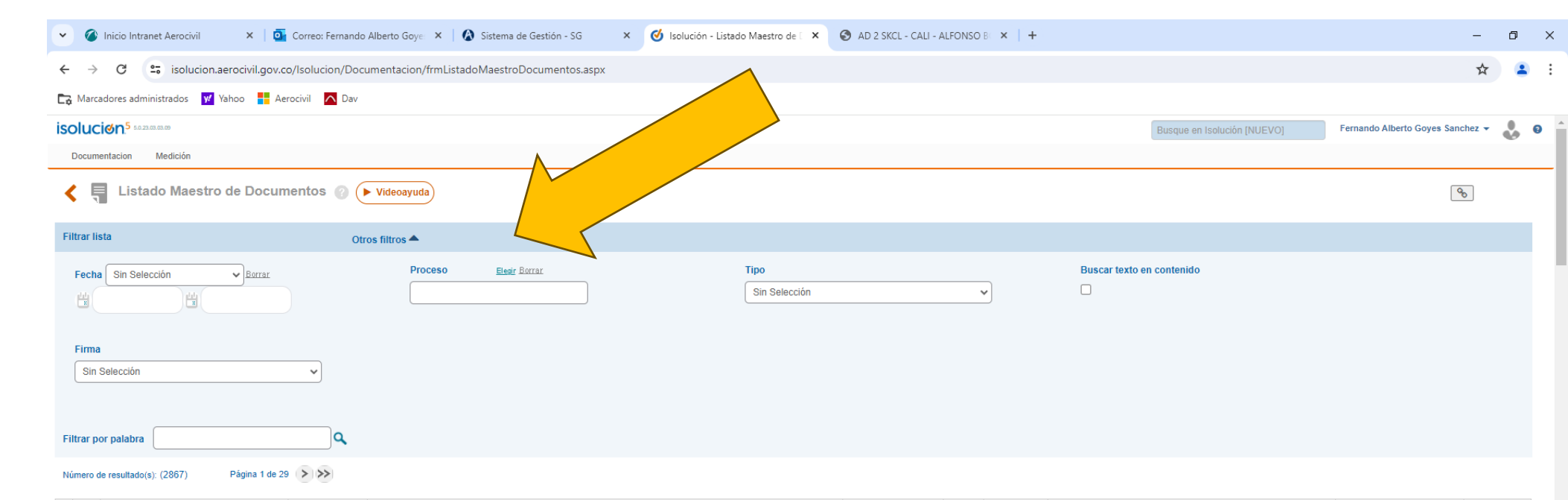

| Ø                          | Proceso                                            | Codigo              | Titulo Documento                                                                                                    | Plantilla            | Version | Fecha<br>Creación | L M D_ Revisa                                                                                                    | L M D_ Aprueba                            | Fecha<br>Aprobacion |
|----------------------------|----------------------------------------------------|---------------------|----------------------------------------------------------------------------------------------------|----------------------|---------|-------------------|----------------------------------------------------------------------------------------------------|-------------------------------------------|---------------------|
|                            | GESTIÓN DE CERTIFICACIONES Y<br>PERMISOS           | GCEP-1.0-16-<br>005 | ACCESO AL SISTEMA EN LÍNEA PARA SOLICITUD AUTORIZACIÓN SOBREVUELOS EN EL ESPACIO<br>AÉREO COLOMBIANO                                       | Instructivo          | 01      | 24/jul./2012      | Juan Leonardo de Jesús Arboleda Tamayo                                                                                          | Juan Leonardo de Jesús<br>Arboleda Tamayo | 24/jul./2012        |
|                            | DIRECCIONAMIENTO ESTRATÉGICO                       | GDIR-1.0-06-032     | ACEPTACIÓN DE APLICACIÓN DE TARIFAS INDEXADAS EN AERÓDROMOS PÚBLICOS NO<br>CONCESIONADOS Y EXPLOTADOS POR ENTES NACIONALES O TERRITORIALES | Procedimiento        | 1       | 25/may./2021      | Sonia Elsa Villabona Perez,Alfonso Antonio de Jesus Barrios<br>Perea,Carmen Rosa Murcia Calderon                                | Claudia Beatriz Esguerra<br>Barragan      | 02/jun./2021        |
|                            | GESTIÓN DE CERTIFICACIONES Y<br>PERMISOS           | GCEP-1.0-12-<br>020 | ACEPTACIÓN DE ESPECIFICACIONES DE OPERACIÓN OPERADORES EXTRANJEROS                                                                         | Formato              | 2       | 12/jul./2013      | Fray Erney Herreño Rocha, Luis Eduardo Caicedo Jimenez, Viviana<br>Catalina Jaramillo Rincon, Carlos Humberto Morales Reyes     | Jairo Enrique Salazar<br>Manosalva        | 01/oct./2013        |
|                            | PROYECCIÓN ESTRATÉGICA<br>AUTORIDAD AERONÁUTICA    | MAUT-1.0-22-<br>006 | ACEPTACIÓN DE LOS SISTEMAS DE GESTIÓN DE SEGURIDAD OPERACIONAL - SMS                                                                       | Circular informativa | 1       | 17/may./2024      | Olga Beatriz Martinez Mariño,Fabio Emir Cely Solano,Claudia<br>Beatriz Esguerra Barragan                                        | Rodrigo Ramon Zapata<br>Romero            | 24/may./2024        |
|                            | GESTIÓN SALVAMENTO Y EXTINCIÓN<br>DE INCENDIOS     | GSAP-4-1-06-<br>013 | ACONDICIONAMIENTO FISICO DEL PERSONAL DEL SERVICIO DE EXTINCION DE INCENDIOS                                                               | Procedimiento        | 3       | 18/nov./2021      | Jesus Hernan Reyes Beltran, Jeannette Andrade<br>Hernandez, Carmen Rosa Murcia Calderon                                         | Angela Ines Paez Piñeros                  | 22/feb./2022        |
|                            | ADMINISTRACIÓN Y MEJORAMIENTO<br>DE PROCESOS       | ESTR-3.0-12-005     | ACTA.                                                                                                    | Formato              | 5       | 01/abr./2022      | Yolanda Vega Albino                                                                                                    | Oscar Gustavo Acosta<br>Manrique          | 01/abr./2022        |
|                            | GESTIÓN FINANCIERA                                 | GFIN-7.0-12-054     | ACTA ARQUEO DE CAJA RECAUDADORA                                                                                                    | Formato              | 1       | 16/jul./2020      | Beatriz Elena Perez Fernandez,Alfonso Antonio de Jesus Barrios<br>Perea,Carmen Rosa Murcia Calderon                             | Alexandra Katherine Galvis<br>Mosquera    | 22/jul./2020        |
|                            | JURÍDICA                                           | APOY-1.0-12-011     | ACTA AUDIENCIA DE JUZGAMIENTO                                                                                                    | Formato              | 1       | 10/ago./2022      | Andrea Paola Melendez Pineda, Yolanda Vega Albino                                                                               | Silvia Helena Ramirez<br>Saavedra         | 12/ago./2022        |
|                            | FINANCIERA                                         | APOY-2.0-12-007     | ACTA CANCELACIÓN DE RESERVAS PRESUPUESTALES                                                                                                | Formato              | 6       | 07/dic./2023      | Sandra Milena Hernandez Avila, Albertina Bedoya<br>Damelines, Monica Maria Jimenez Vecino, Claudia Beatriz Esguerra<br>Barragan | Hector Rodriguez Gonzalez                 | 29/dic./2023        |
| java:                      | script:muestra_oculta('MostrarFiltros','IMostrar') | ESTR-2.0-12-029     | ACTA DE ACEPTACION COMO MIEMBRO DEL COMITÉ DE CONVIVENCIA LABORAL.                                                                         | Formato              | 2       | 28/jun./2022      | Oscar Leandro Fuentes Lagos,Fabio Emir Cely Solano,Johanna<br>Teresa Santamaria Caicedo                                         | Marina Ederlina Segura<br>Saenz           | 02/ago./2022        |
| 🖶 🔎 Buscar 🛛 🔯 🔚 🔁 🛱 🧔 🚾 💽 |                                                    |                     |                                                                                                    |                      |         |                   |                                                                                                    | へ 灯 🗤 ESF                                 | p 6:49 a.m.         |

www.aerocivil.gov.co

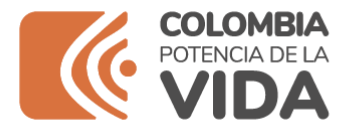

- 7. Si se desea algún tipo de documento en especial dar clic en la ventana desplegable "Tipo" donde aparecerá la clasificación de documentos y se debe escoger la requerida.
- De acuerdo con la opción seleccionada aparecerá el listado de los documentos correspondientes.

NOTA: Algunos documentos no se pueden descargar ni imprimir con el fin de garantizar la vigencia y última versión de la información.

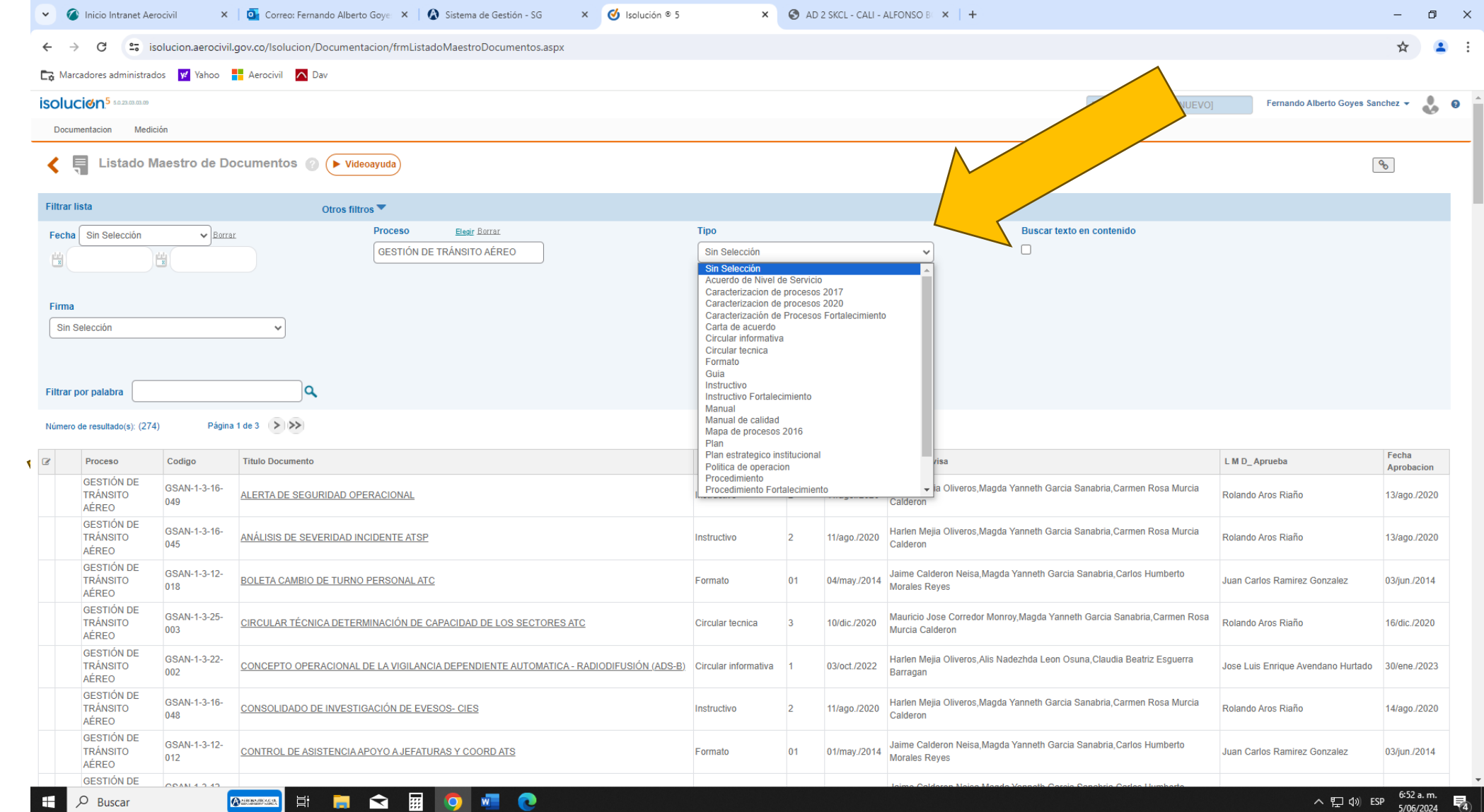

AERONÁUTICA CIVIL UNIDAD ADMINISTRATIVA ESPECIAL

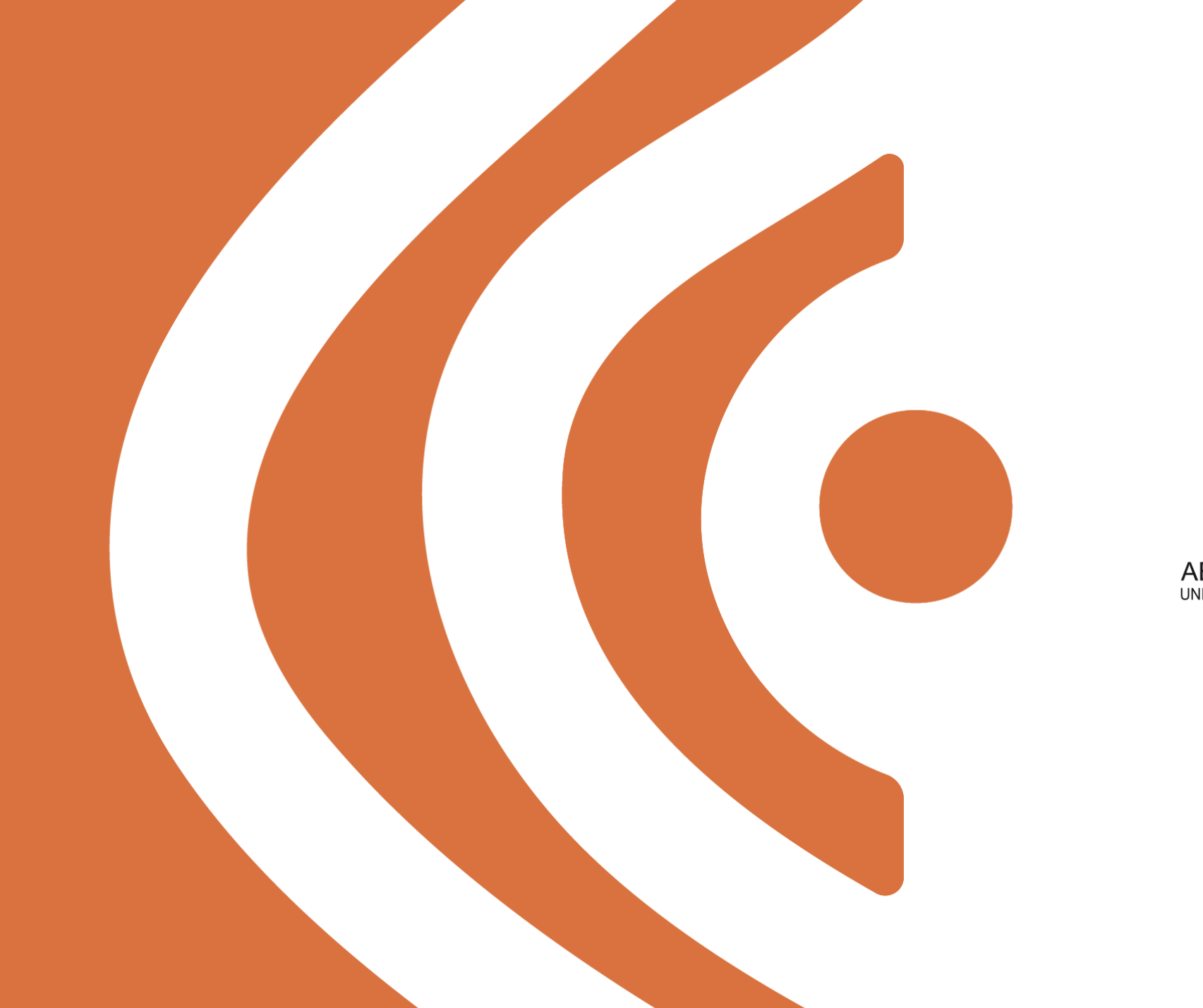

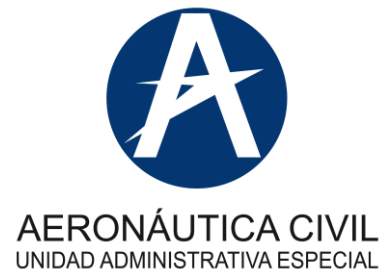